## 中學生網站註冊程序—學生版

若看不清楚,可至網址:

http://www.shs.edu.tw/display\_pages.php?pageid=2008093006

步驟一、

01. 輸入中學生網站網址「http://www.shs.edu.tw」

02. 點選首頁左上方會員登入區之「中學生網站會員註冊」。

步驟二、 畫面出現「加入會員」對話框,請依序輸入

01.「學校登入密碼」(本校密碼是:smvhs)

02. 選擇「學生」身分

03. 按「下一步」。

注意:若沒出現任何畫面,可能是瀏覽器將彈出視窗攔截,請點選<工具>-<關閉快顯封鎖程式>。

| 三力               | 口入會員                                                          |
|------------------|---------------------------------------------------------------|
| 註冊詞<br>您必領       | <mark>说明:</mark><br>需是高中、高職在學學生或教職員才有資格登入中<br><sup>國計 。</sup> |
| <i>學</i> 生。<br>1 | 周站。<br>請輸入所屬學校登入密碼: 本校密碼是:smvhs                               |
| 2                | 您的身份: ○ 教職員 ● 學生                                              |

步驟三、 畫面出現您所屬學校之基本資料,確認後,請按「下一步」。

| 二加入會員                                                                                                    |  |  |  |
|----------------------------------------------------------------------------------------------------|--|--|--|
| 您所屬學校的資料如下,請確認:                                                                                                    |  |  |  |
| 縣     市:高雄市       地     區:左營區       校     名:高雄市立三民高級家事商業職業學校                                                                                   |  |  |  |
| <ul> <li>學校代碼: 533402</li> <li>學校網址: http/w3.smvhs.kh.ed.tw</li> <li>學校電話: (07)5525887</li> <li>郵遞區號: 813</li> <li>高雄市左營區裕誠路 1102 號</li> </ul> |  |  |  |
|                                                                                                    |  |  |  |

步驟四、畫面出現「學生基本資料」填入欄位,請依序輸入您的個人資料後,請按「下一步」。(請注意:您的「E-Mail」即為中學生網站登入「帳號」;「入學年」指的是您入學的年份,請選擇您入學的年份。)

| 2 加入會員                     | Ę              |
|----------------------------|----------------|
| 學生註冊欄位(請填:                 | 寫真實資料,以便學校查證)  |
| 姓名:                        | (*為必填)         |
| 暱稱:                        | *              |
| ▲ 性別: ◉ 男 ○ 女*             |                |
| E-mail :<br>(您的 E-mail 即為中 | *<br>學生網站登入帳號) |
| ▲ 出生年月日:民國 89              | ♀ ✔ 年 6        |
| 入學年: 102 🗸 *               |                |
| 學號:                        | *              |
| 電話:                        | *              |
| 設定密碼:                      | * (密碼限制10字元以内) |
| 確認密碼:                      | *              |
| 密碼提示:                      | *              |
| _ <u></u>                  | 步下一步清除         |

- 步驟五、您已完成「註冊資料填寫」,請按「完成」。並立即至所註冊之個人 e-mail 信箱,收取「中 學生網站會員註冊信函」
- 步驟六、 至所註冊之個人 e-mail 信箱,收取「中學生網站會員註冊信函」,點選藍色字體之連結。

| 中學生網站 會員註冊確認信函 (本信件由系統自動發出,請勿回覆) 😑                                                                                                    | 收件匣 ×            | ē Ø |
|----------------------------------------------------------------------------------------------------|------------------|-----|
| <b>字 中學生網站</b> <android@e2000.tngs.tn.edu.tw><br/>音 寄給 我</android@e2000.tngs.tn.edu.tw>                                                                                                    | 14:29 (1 分鐘前) ☆  | • • |
| 中學生網站 會員註冊確認信函 (本信件由系統自動發出,請勿回覆)                                                                                                    |                  |     |
| <ul> <li>黄阿麻 您好!</li> <li>您於 2016-09-19 14:29:43 在中學生網站註冊</li> <li>您的登人帳號為:</li> <li>您的登碼提示語:</li> <li>您的瞪稱為:某麻</li> <li>讀您點邀下方「連結」完成註冊手續,謝謝!</li> <li>http://shs.taaze.tw/index.php?p=activation&amp;actcode=<br/>YXI1aGFtYXJvQGdtYWIsLmNvbQ==&amp;userid=</li> <li>完成確認後,未來登人帳號讀使用您的e-mail與原註冊密碼。</li> </ul> |                  |     |
|                                                                                                    | <u>中學生網站</u> 數迎您 |     |

## 步驟七、 註冊帳號啟用,請按「確定」。

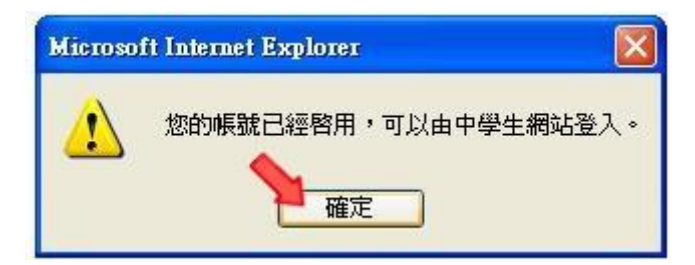

步驟八、

01. 進入「中學生網站」

02. 於網頁之左上方之「會員登入」區,輸入已註冊之「帳號」(E-Mail)、「密碼」 03. 按下「OK」。

步驟九、「會員登入」區,將自動出現您的「暱稱」及「身分」,確認您已完成註冊程序。

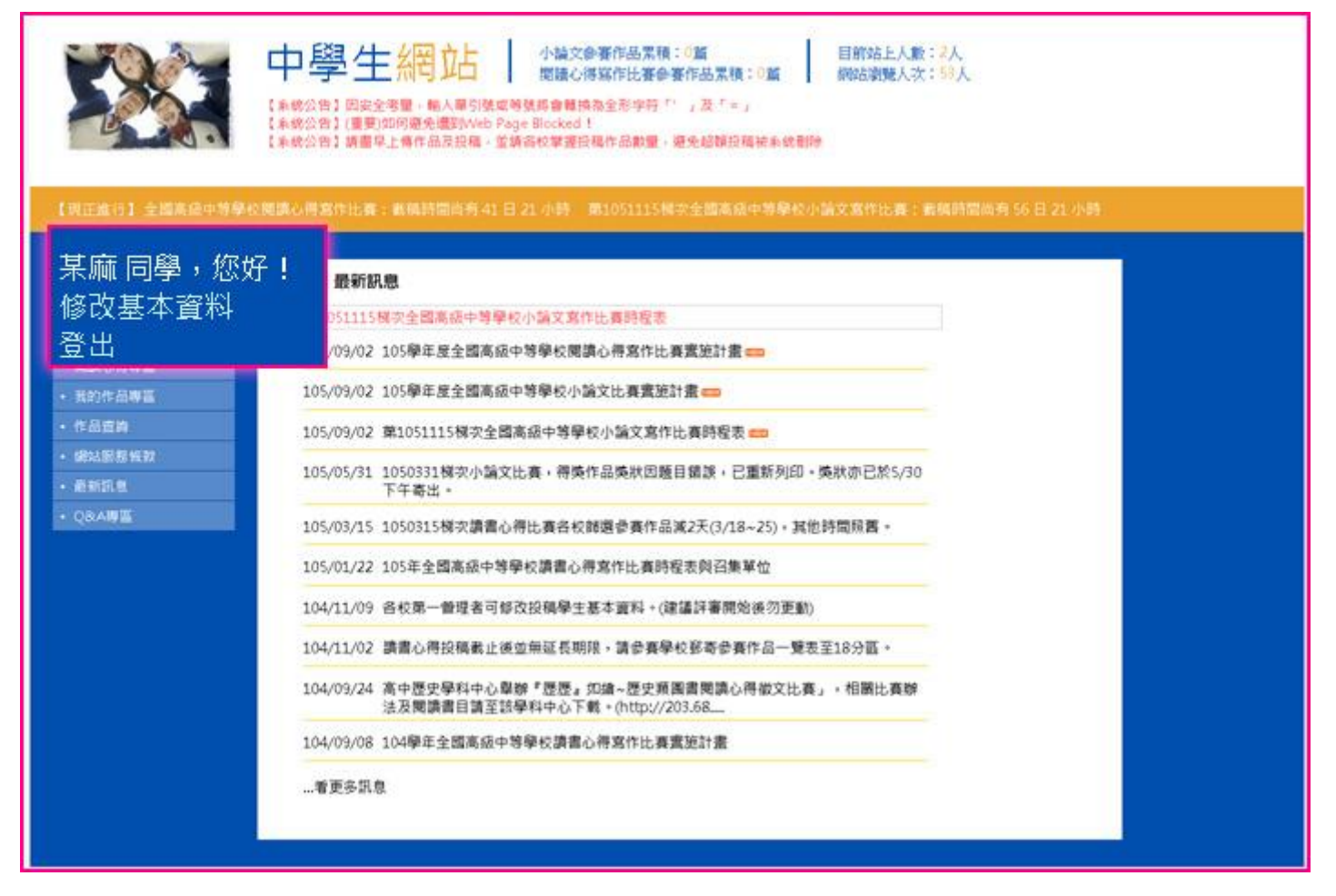

## 中學生網站註冊程序-老師版

- (一) 步驟一
  - 1. 輸入中學生網站網址「<u>http://www.shs.edu.tw</u>」
  - 2. 點選首頁左上方會員登入區之「中學生網站會員註冊」。
- (二)步驟二:畫面出現「加入會員」對話框,請依序輸入
  - 1. 「學校登入密碼」(本校密碼是:smvhs)
  - 2. 選擇「教職員」身分
  - 3. 按「下一步」。
  - 4. 注意:若沒出現任何畫面,可能是瀏覽器將彈出視窗攔截,請點選<工具>-<關閉快顯封鎖程式。

| 中學生網站 - Google Chrome                     | —   |       | $\times$ |
|-------------------------------------------|-----|-------|----------|
| shs.edu.tw/newmember.php                  |     |       | Q        |
| この一本の一本の一本の一本の一本の一本の一本の一本の一本の一本の一本の一本の一本の | 入中  |       |          |
| 2 您的身份: ● 教職員 ● 學生                        |     | ]     |          |
| ○□下一步□□清除□□□□本校密                          | 孫是: | smvhs |          |

(三)步驟三:畫面出現您所屬學校之基本資料,確認後,請按「下一步」。

| 2加入                                       | 會員                                                                         |
|-------------------------------------------|----------------------------------------------------------------------------|
| 您所屬學校                                     | 的資料如下,請確認:                                                                 |
| 縣 市:<br>地 區:<br>校 名:                      | 高雄市<br>左營區<br>高雄市立三民高級家事商業職業學校                                             |
| 學校代碼:<br>學校網址:<br>學校電話:<br>郵遞區號:<br>學校地址: | 533402<br>http/w3.smvhs.kh.ed.tw<br>(07)5525887<br>813<br>高雄市左營區裕誠路 1102 號 |
|                                           | 上一步下一步                                                                     |

- (四)步驟四:
  - 1. 畫面出現「教職員基本資料」填入欄位,請依序輸入您的個人資料後,請按「下一步」。
  - 2. 注意:您的「E-Mail」(整串喔)即為中學生網站登入「帳號」。

| 中學生網站 - Google Chrome -               | _ | × |
|---------------------------------------|---|---|
| shs.edu.tw/newmember.php              |   | Q |
| ▲加入會員                                 |   |   |
| 教職員註冊欄位(請填寫真實資料,以便學校查證)               |   |   |
| 姓名: (*為必填)                            |   |   |
| 暱稱: *                                 |   |   |
| 性別: ● 男 ○ 女 *                         |   |   |
|                                       |   |   |
| (恣助 ビー 前間 ) 同為中学 王綱 珀豆 ( 15 ▼) 日*     |   |   |
| 最高學歷: 國中 ▼ *                          |   |   |
| 職稱: 教師 *                              |   |   |
| 任教科目: *                               |   |   |
| 電話: *                                 |   |   |
| 行動:                                   |   |   |
| 傳真:                                   |   |   |
| 設定密碼:   (密碼限制10字元) * (密碼限制10字元)   (2) | 5 |   |
| 確認密碼: *                               |   |   |
| 密碼提示: *                               |   |   |
| 上一步下一步清除                              |   |   |

- (五)步驟五:您已完成「註冊資料填寫」,請按「完成」。並立即至所註冊之個人 e-mail 信箱,收取 「中學生網站會員註冊信函」。
- (六)步驟六:至所註冊之個人 e-mail 信箱,收取「中學生網站會員註冊信函」,點選藍色字體之連結(若沒收到,請至「垃圾郵件」再檢查一下)。

| 中學生網站 會員註冊確認信函 (本信件由系統自動發出,請勿回覆) 👂                                                                                                    | 收件匣 ×             | 60 |
|----------------------------------------------------------------------------------------------------|-------------------|----|
| <b>? 中擧生網站</b> <android@e2000.tngs.tn.edu.tw><br/>â 寄給 我</android@e2000.tngs.tn.edu.tw>                                                                                                    | 14:29 (1 分鐘前) 🏫 🚽 | 4  |
| 中學生網站 會員註冊確認信函 (本信件由系統自動發出,請勿回覆)                                                                                                    |                   |    |
| <ul> <li> 黄阿麻 您好! </li> <li> 您於 2016-09-19 14:29:43 在中墾生鋼站註冊 </li> <li> 您的登人帳號為: </li> <li> 您的密碼提示語: </li> <li> 您的昭稱為:某麻 </li> <li> 讀您點還下方「達結」完成註冊手續,讀讀!  http://shs.taaze.tw/index.php?p=activation&amp;actcode=  YX11aGFtrYX.lvQGdtrYWisLmNvbQ==&amp;userid=  完成確認後,未來登人帳號請使用您的e-mail與原註冊密碼。</li></ul> |                   |    |
|                                                                                                    | <u>中墨生網站</u> 數迎您  |    |

(七)步驟七: 註冊帳號啟用,請按「確定」。

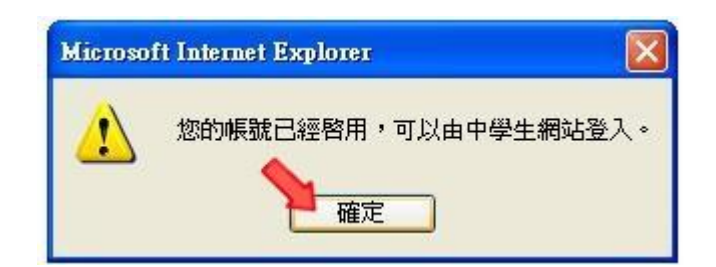

(八) 步驟八

- 1. 進入「中學生網站」
- 2. 於網頁之左上方之「會員登入」區,輸入已註冊之「帳號」(E-Mail)、「密碼」

3. 按下「OK」。

(九)步驟九:「會員登入」區,將自動出現您的「暱稱」及「身分」,確認您已完成註冊程序。

| 日本は31 全国高級中的多の国家の例                                                  | 學生/         小論文会賽作品累積:0篇         目前站上人數:2人           「開建心得寫作比賽会賽作品累積:0篇         開始心得寫作比賽会賽作品累積:0篇         開始上人數:2人           (增)回安全等量,編人單引號或等就具會構成為影響符「,」及下=」         (增要)如何感覺////////////////////////////////////                                                                                                    | 3-21/小時 |
|---------------------------------------------------------------------|----------------------------------------------------------------------------------------------------|---------|
| 市立三民家商<br>某某老師,您好!<br>修改基本資料<br>登出<br>• ##XE服約<br>• 通新訊集<br>• QRA時至 | <ul> <li>最新訊息</li> <li>51115個次全國高級牛等學校小論文寫作比賽時程表</li> <li>09/02 105學年度全國高級中等學校/開講心得寫作比賽實施計畫(1)</li> <li>09/02 105學年度全國高級中等學校小論文比賽實施計畫(1)</li> <li>09/02 第1051115 梯次全國高級中等學校小論文比賽實施計畫(1)</li> <li>05/09/02 第1051115 梯次全國高級中等學校小論文上集實施計畫(1)</li> <li>05/03/13 1050315 梯次講書心得比賽合校歸還書餐作品減2天(3/18~25)。其他時間照書。</li> <li>05/03/15 1050315 梯次講書心得比賽合校歸還書餐作品減2天(3/18~25)。其他時間照書。</li> <li>05/03/15 1050315 梯次講書心得比赛合校歸還書及得寫者作品減2天(3/18~25)。其他時間照書。</li> <li>05/03/15 1050315 梯次講書心得比賽合校歸還書及得寫者作品演習(3/18~25)。其他時間照書。</li> <li>05/01/22 105年全國高級中等學校講書心得寫作出賽時程表與召集單位</li> <li>04/11/09 各校第一會理者可够改投稿學生基本資料。(建議詳審開始後勿更動)</li> <li>04/11/02 講書心得投稿載止後並無延長明限,請參賽學校發寄參賽作品一覽表至18分面。</li> <li>04/09/24 高中歷史學科中心單錄"歷歷處,如論~歷史頻圖書閱購做得做文比賽」。相關比賽聯<br/>法因閱讀書目書至該學科中心下載。(http://203.68)</li> <li>04/09/08 104學年全國高級中等學校讀書心得寫作比賽畫施計畫</li> <li>重要多訊息</li> </ul> |         |